×

Das Intelligent Platform Management Interface (IPMI) ist eine Sammlung von standardisierten Schnittstellen in Computer-Hardware und Firmware, die benutzt wird, um den Computer zu warten und zu verwalten. Außerdem wird es eingesetzt, um automatische Berichte über auftretende Fehler zu erzeugen.

## Installation

Hinweis:

Dieses Howto wurde für openSUSE 11.2 erstellt. Es müsste mit kleinen Abweichungen aber auch für andere Distributionen gültig sein

per YaST folgende Pakete installieren:

- openIPMI (Device-Schnittstelle)
- ipmitool (Um auf die Schnittstelle zuzugreifen)

Ist alles installiert, muss man den Dienst starten

/etc/init.d/ipmi start

und in den Runlevels eintragen, damit der Dienst bei jedem Start gestartet wird.

### Testen

Zu Testzwecken kann man jetzt schon mal einigen Kommandos testen

Einfach in der Konsole folgende Befehle eintragen

| Aufruf                  | Funktion                                                          |
|-------------------------|-------------------------------------------------------------------|
| ipmitool chassis status | Zeige Power- und Chassis-Status                                   |
| ipmitool sensor         | Zeige Informationen der Umgebungs-Sensoren (Lüfter, Temperaturen) |
| ipmitool mc list        | Zeige Informationen über BMC (Firmware, Hersteller,)              |

eine Übersicht über weitere Kommandos bekommt man, wenn man nur

#### ipmitool

eingibt.

## Auslesen über LAN

Vorteil von ipmi ist, dass man die Komponenten nicht nur lokal auslesen kann. Dies funktioniert auch per serieller Schnittstelle und auch per LAN.

Dabei gilt grundsätzlich:

- Kanal 0: Systeminterface
- Kanal 1-...: LAN Interfaces

Da die Rechner aber nicht immer an sind (z.B. Weil Lüfter ausgefallen sind), kann man diese Schnittstellen auch abfragen, wenn der Rechner <u>aus(!)</u> ist.

### Konfiguration

Zur Konfiguration reicht es nicht, der Schnittstelle eine IP-Adresse zu geben. Es müssen auch Standardgateway, Userprivilegien und User konfiguriert werden

### Schnittstellenkonfiguration

Um die ipmitools über die LAN-Schnittstelle nutzen zu können, muss man den Kanal konfigurieren, der für das Netzwerkinterface zuständig ist

Am Besten man lässt sich per

ipmitool channel info 1

anzeigen, ob dies der richtige Kanal ist. Wenn nicht, muss man mit dem zweiten Chanel fortsetzen usw..

In meinem Fall ist das LAN-Interface auf Chanel 2

```
[root@ipmisrv ~]# ipmitool lan set 2 ipsrc static
[root@ipmisrv ~]# ipmitool lan set 2 ipaddr <IP-Adresse>
Setting LAN IP Address to <IP-Adresse>
[root@ipmisrv ~]# ipmitool lan set 2 netmask <Netzwerkmaske>
Setting LAN Subnet Mask to <Netzwerkmaske>
[root@ipmisrv ~]# ipmitool lan set 2 defgw ipaddr <IP-Adresse>
Setting LAN Default Gateway IP to <IP-Adresse>
[root@ipmisrv ~]# ipmitool lan set 2 defgw macaddr <MAC-Adresse>
Setting LAN Default Gateway MAC to <MAC-Adresse>
[root@ipmisrv ~]# ipmitool lan set 2 arp respond on
Enabling BMC-generated ARP responses
[root@ipmisrv ~]# ipmitool lan set 2 auth ADMIN MD5
```

Erklärung:

| Befehl                                                          | Erklärung                                                                                                    |
|-----------------------------------------------------------------|----------------------------------------------------------------------------------------------------|
| ipmitool lan set 2 ipsrc static                                 | Setzen der Netzwerkkarte auf Statische Vergabe der IP-<br>Adresse                                            |
| ipmitool lan set 2 ipaddr <ip-adresse></ip-adresse>             | Setzen der IP-Adresse                                                                                        |
| ipmitool lan set 2 netmask<br><netzwerkmaske></netzwerkmaske>   | Setzen der Netzwerkmaske                                                                                     |
| ipmitool lan set 2 defgw ipaddr <ip-<br>Adresse&gt;</ip-<br>    | Setzen des Default-Gateways (Standardgateway)                                                                |
| ipmitool lan set 2 defgw macaddr <mac-<br>Adresse&gt;</mac-<br> |                                                                                                    |
| ipmitool lan set 2 arp respond on                               | Die Schnittstelle darf auf MAC-Adressen-Anfragen antworten                                                   |
| ipmitool lan set 2 auth ADMIN MD5                               | Nur ADMIN darf auf die Schnittstelle von außen<br>zugreifen. die Passwortverschlüsselung erfolgt über<br>MD5 |

Zum überprüfen der Einstellungen kann man sich eine Liste anzeigen lassen mit

ipmitool lan print 2

Die Ausgabe sieht dann ungefähr aus wie diese:

| Auth Type Support     | NONE MD5 PASSWORD                              |
|-----------------------|------------------------------------------------|
| Auth Type Enable      | Callback : NONE MD5 PASSWORD                   |
| :                     | User : NONE MD5 PASSWORD                       |
| :                     | Operator : NONE MD5 PASSWORD                   |
| :                     | Admin : MD5                                    |
| :                     | OEM : NONE MD5 PASSWORD                        |
| IP Address Source     | Static Address                                 |
| IP Address            | 189.193.30.114                                 |
| Subnet Mask           | 255.255.255.240                                |
| MAC Address           | 00:0a:e4:7e:08:2e                              |
| SNMP Community String | public                                         |
| BMC ARP Control       | ARP Responses Enabled, Gratuitous ARP Disabled |

### Userkonfiguration

Damit wir jetzt auf die Schnittstelle zugreifen dürfen, müssen wir noch einen User konfigurieren, der die entsprechenden Rechte hat.

```
[root@ipmisrv ~]# ipmitool user set name 2 admin
[root@ipmisrv ~]# ipmitool user set password 2
Password for user 2:
Password for user 2:
[root@ipmisrv ~]# ipmitool channel setaccess 1 2 link=on ipmi=on callin=on
privilege=4
[root@ipmisrv ~]# ipmitool user enable 2
```

Erklärung:

| Befehl                                                                  | Erklärung                                                                                                    |
|-------------------------------------------------------------------------|----------------------------------------------------------------------------------------------------|
| ipmitool user set name 2 admin                                          | User Admin erstellen mit der ID-Nummer 2                                                                                                   |
| ipmitool user set password 2                                            | Setzen des Passwortes für Admin                                                                                                    |
| ipmitool channel setaccess 2 2 link=on<br>ipmi=on callin=on privilege=4 | Was darf der User? Auf Kanal2 darf der User mit der ID 2<br>auf ipmi zugreifen (Privilegien sind in der folgendenen<br>Tabelle aufgeführt) |
| ipmitool user enable 2                                                  | Aktivieren des users                                                                                                    |

Mögliche Privilegien-levels sind:

| Nummer | Was                   |
|--------|-----------------------|
| 1      | Callback level        |
| 2      | User level            |
| 3      | Operator level        |
| 4      | Administrator level   |
| 5      | OEM Proprietary level |
| 15     | No access             |

### Aufruf

Zum Aufruf muss man nur an einem anderen Rechner ipmitool wie folgt aufrufen. Dabei ist es egal, welches Betriebssystem verwendet wird.

ipmitool -I lan -H <IP-Adresse> -U <Username> <Kommando>

- IP-Adresse ist die Adresse des entfernten Rechners
- Bei **Kommando** muss ein Kommando eingegeben werden, wie es bei der eingabe von ipmitool üblich ist (z.B.: chassis status, sensor status)

Am folgenden Beispiel wird gezeigt, wie ein Server, der heruntergefahren ist, über ipmi angeschaltet wird.

```
[user@ipmiadmin ~]$ ipmitool -I lan -H <IP-Adresse> -U <User> power status
Password:
Chassis Power is off
[user@ipmiadmin ~]$ ipmitool -I lan -H <IP-Adresse> -U <User> -P relation
power on
Chassis Power Control: Up/On
```

Sollte man es leid sein, immer das Passwort eingeben zu müssen, kann man es mit der Option -P <password> setzen

# Operationen

| Kommando | Beschreibung                                             |
|----------|----------------------------------------------------------|
| raw      | Send a RAW IPMI request and print response               |
| i2c      | Send an I2C Master Write-Read command and print response |

| Kommando   | Beschreibung                                             |
|------------|----------------------------------------------------------|
| cod        | Print SPD info from romoto 12C dovico                    |
| spu        |                                                          |
|            |                                                          |
| chassis    | Get chassis status and set power state                   |
| power      | Shortcut to chassis power commands                       |
| event      | Send pre-defined events to MC                            |
| mc         | Management Controller status and global enables          |
| sdr        | Print Sensor Data Repository entries and readings        |
| sensor     | Print detailed sensor information                        |
| fru        | Print built-in FRU and scan SDR for FRU locators         |
| sel        | Print System Event Log (SEL)                             |
| pef        | Configure Platform Event Filtering (PEF)                 |
| sol        | Configure and connect IPMIv2.0 Serial-over-LAN           |
| tsol       | Configure and connect with Tyan IPMIv1.5 Serial-over-LAN |
| isol       | Configure IPMIv1.5 Serial-over-LAN                       |
| user       | Configure Management Controller users                    |
| channel    | Configure Management Controller channels                 |
| session    | Print session information                                |
| sunoem     | OEM Commands for Sun servers                             |
| kontronoem | OEM Commands for Kontron devices                         |
| picmg      | Run a PICMG/ATCA extended cmd                            |
| fwum       | Update IPMC using Kontron OEM Firmware Update Manager    |
| firewall   | Configure Firmware Firewall                              |
| shell      | Launch interactive IPMI shell                            |
| exec       | Run list of commands from file                           |
| set        | Set runtime variable for shell and exec                  |
| hpm        | Update HPM components using PICMG HPM.1 file             |
| ekanalyzer | run FRU-Ekeying analyzer using FRU files                 |

From: https://wiki.da-checka.de/ - **PSwiki** 

Permanent link: https://wiki.da-checka.de/doku.php/wiki/programme/nagios/ipmi

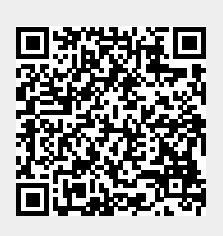

Last update: 2014/02/24 08:46